## Classroom 2

(Klasse verwalten ohne MDM)

**1.** App **Classroom 2** auf dem iPad der LP installieren und öffnen  $\rightarrow$  Hinzufügen

## 3. Bestätigen

Kng Keine Anzeige

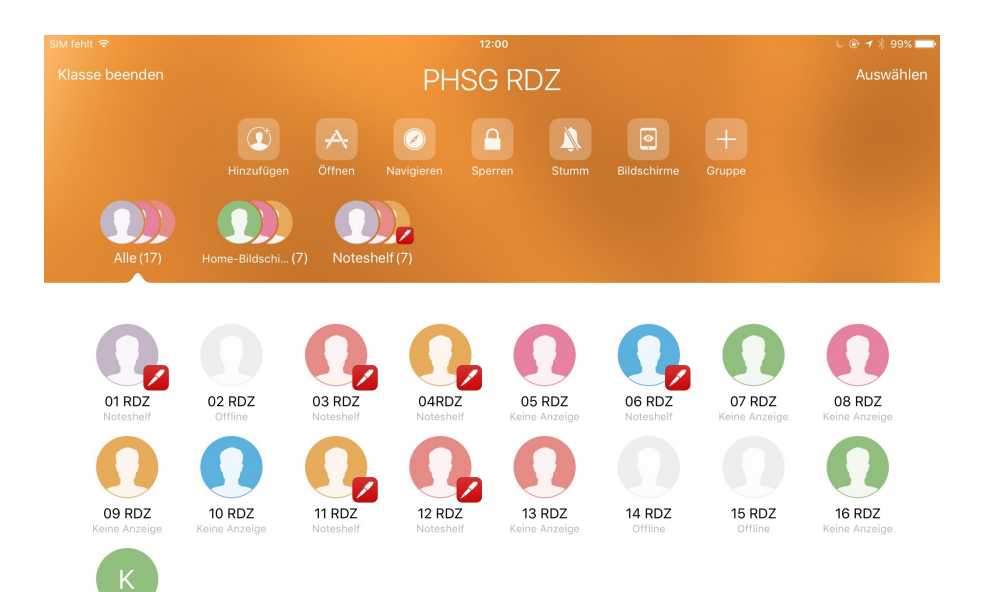

## 2. Auf dem iPad der Lernenden Einstellungen öffnen → Klassen → Name und Code eingeben

| iPad ᅙ      |                                                  | 12:00                                                                                                    | * 67% 💻                                         |
|-------------|--------------------------------------------------|----------------------------------------------------------------------------------------------------|-------------------------------------------------|
|             | Einstellungen                                    | Classroom                                                                                                    |                                                 |
| GK          | Guido Knaus<br>Apple-ID, iCloud, iTunes & App St | Mit Classroom können Lehrer auf dein iPad<br>darauf Aktionen ausführen, wie z. B. Apps,<br>Seiten in Dokumenten öffnen, und damit da<br>Unterricht unterstützen. | l zugreifen und<br>Websites und<br>as Lernen im |
|             |                                                  | KLASSEN                                                                                                    |                                                 |
|             | Flugmodus                                        | PHSG RDZ                                                                                                    | (i)                                             |
| <b>?</b>    | WLAN PHSG                                        |                                                                                                    |                                                 |
| *           | Bluetooth Ein                                    | An Klassen teilnehmen                                                                                                    | Automatisch >                                   |
|             | Classroom                                        | Lehrer können dir helfen, indem sie unaufg<br>auf deinem iPad ausführen, während du an<br>teilnimmst.                                                            | efordert Aktionen<br>ihrer Klasse               |
| _           |                                                  | LEHRER DARF                                                                                                    |                                                 |
|             | Mitteilungen                                     | Apps und Geräte sperren                                                                                                    | Fragen >                                        |
|             | Kontrollzentrum                                  | AirPlay und Bildschirm anzeigen                                                                                                    | Fragen >                                        |
| C           | Nicht stören                                     |                                                                                                    |                                                 |
|             |                                                  |                                                                                                    |                                                 |
| $\bigcirc$  | Allgemein                                        |                                                                                                    |                                                 |
| AA          | Anzeige & Helligkeit                             |                                                                                                    |                                                 |
|             | Hintergrundbild                                  |                                                                                                    |                                                 |
| <b>(</b> )) | Töne                                             |                                                                                                    |                                                 |
|             | Siri                                             |                                                                                                    |                                                 |
|             | Touch ID & Code                                  |                                                                                                    |                                                 |
|             | Batterie                                         |                                                                                                    |                                                 |
|             | Datenschutz                                      |                                                                                                    |                                                 |
|             |                                                  |                                                                                                    |                                                 |
| A           | iTunes & App Store                               |                                                                                                    |                                                 |